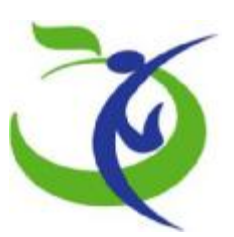

مبنوری سیم این درارت بهادشت در ای امور پس

## راهنمای ثبت نام در سامانه آمار واطلاعات بیمارستانی (آواب)

پلت فرم جدید

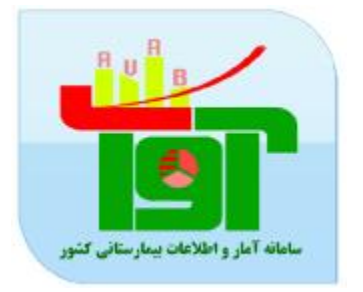

گروه مدیریت آمار و برنامه های امور درمان

دفتر مدیریت بیمارستانی و تعالی خدمات بالینی

ارديبهشت 98

## نحوه ورود به سامانه :

جهت ورود به سامانه مدیریت آمار و اطلاعات بیمارستانی با مرور گر موزیلا یا فایرفاکس وارد اینترنت شده و آدرس ذیل را در قسمت آدرس صفحه مرور گر اینترنت خود وارد نمائید :

http://avab.behdasht.gov.ir/avab/User/Login

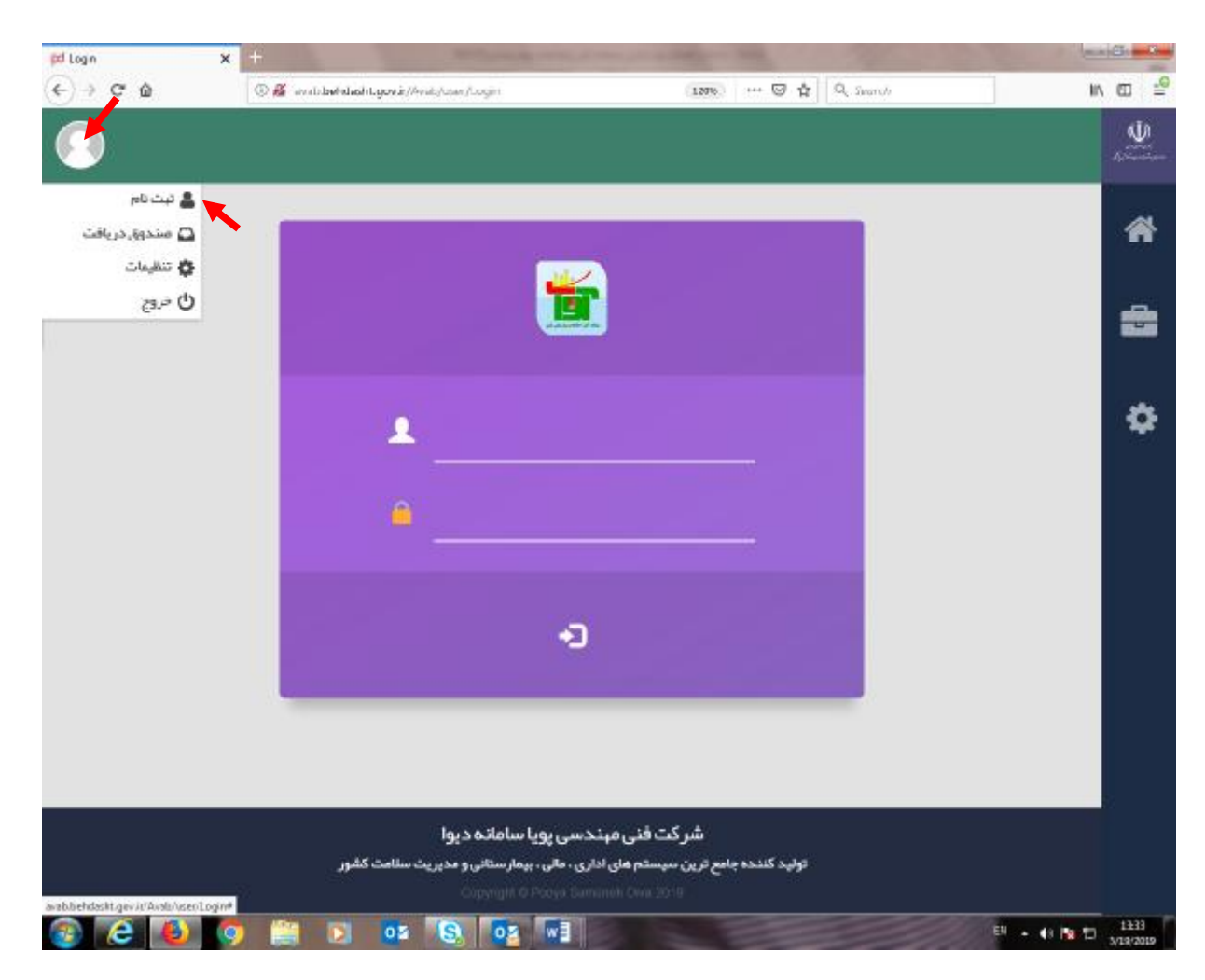

ابتدا نشان کاربر را انتخاب کرده و سپس بر روی واژه ثبت نام کلیک کنید .

باکس ثبت نام برای شما نمایش داده می شود :

| <b>نوجه!</b> کد کاربری باید شامل حروف انگلیسی و فاق<br>ن <b>وجه! ر</b> مز عبور باید شامل حداقل 6 کار اکتر انگلی | باشد.<br>بدد) باشد. |
|----------------------------------------------------------------------------------------------------|---------------------|
| د ملی •                                                                                                    |                     |
| کد کاربری*                                                                                                    | L                   |
| رمز عبور *                                                                                                    |                     |
| نکرار رمز عبور *                                                                                                |                     |

بعد از ثبت نام صفحه کد امنیتی نمایش داده می شود :

|                         | . So bet we want            |
|-------------------------|-----------------------------|
|                         | دد افتینی خود را وارد دنید. |
|                         | کد امنیتی •                 |
| انصراف <mark>ثبت</mark> |                             |
|                         |                             |
|                         |                             |
|                         |                             |

کد امینتی شما برای ثبت نام در سامانه از طریق پیامک ارسال شده و بعد از وارد کردن کد امنیتی در باکس و ثبت نهایی پیغام ثبت نام با موفقیت انجام شد نمایش داده می شود .

ثبت نام با موفقیت انجام شد.

بعد از ورود به سامانه وارد قسمت امکانات شده و در زیرمجموعه مدیریت معرفی کاربران را انتخاب کرده و نسبت به تکمیل

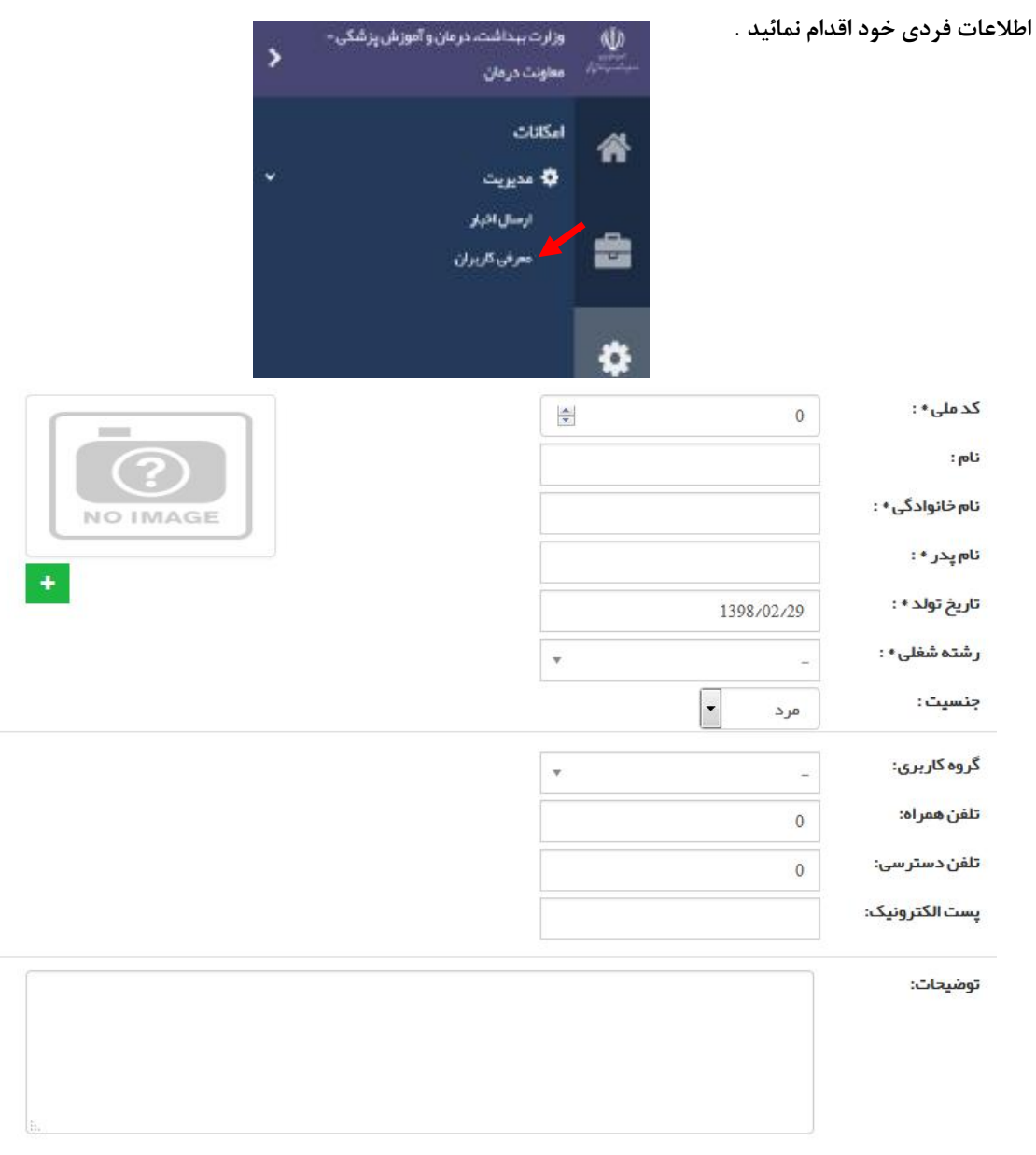

<mark>ثبت</mark> انصراف